| CFR                                                                                                    | RCARD                                                                                                    |  |
|----------------------------------------------------------------------------------------------------|----------------------------------------------------------------------------------------------------|--|
| 1. Google "cfr card login" or type in<br>https://www.cfrcard.org/login.aspx                                                                                                    | 4. Enter all information in the required field, then select "NEXT"                                                                                                    |  |
| <b>Community</b><br>FINANCIAL RESOURCES                                                                                                    | <b>Community</b><br>Financial resources                                                                                                    |  |
| Sign In<br>If you are authorized to use this system, please Sign In.<br><u>Click here for our Frequently Asked Questions.</u>                                                                                                    | Home         Enroll         Search         Profile           Carefully Enter the Information Requested         Step 1: Contact Information         Please complete each section of the enrollment wizard carefully to ensure accuracy.           Fields with a t-indicator are required         Step 1: Contact Information         Step 1: Contact Information                                                                                                    |  |
| Password                                                                                                    | Requested By: Accounting Aid Society Michigan: AAS Southwest NTC                                                                                                    |  |
| Sign In                                                                                                    | Card Type*: CFR VITA  Name                                                                                                    |  |
| 2. Once you are at the website, enter your login information and you will be redirected to the homepage. Select "Enroll"                                                                                                    | First Name*: * 15 Character Limit Last Name*: * 15 Character Limit Applicant Residence/Physical Address (no PO Boxes)                                                                                                    |  |
| Home Enroll Search Profile<br>Welcome to CFR Card                                                                                                    | Address*:       *         (line 2):       *         City*:       *       Min: 2, Max: 50                                                                                                    |  |
| Welcome to the CFR Card online enrolment web site. Please contact us at aupport@cfrcard.org if you need any assistance.  Enrollments Being Processed The following list of enrollments have been received by CFR Card.                                                                                                    | State*:         Michigan         Image: Comparison of the state of the state of t |  |
| 3. Once in Enroll account page, select card type<br>"CER VITA"                                                                                                    | Mail-to Address Note: provide mail-to address only if different from physical residence address. Address:                                                                                                    |  |
| House         Marante         Points           Charafully Enter the Information Requested            Object 1: Context Information            Press surgers and sectors of the context of the context | (line 2):                                                                                                    |  |
| Court Type"                                                                                                    | Home Phone*:       999 999-9999         Work Phone:       999 999-9999         Cell Phone:       999 999-9999         Email       999 999-9999         Primary Email*:       name@domain.com         Alternate Email:       name@domain.com                                                                                                    |  |

| 5. Enter SSN and Date of Birth, then select NEXT: |                                                       |                                                                                    |
|---------------------------------------------------|-------------------------------------------------------|------------------------------------------------------------------------------------|
|                                                   | ,                                                     | Social Security Number<br>Note: Text is Dividen by Bold by Solid for added or long |
|                                                   |                                                       |                                                                                    |
|                                                   |                                                       | SOM: Date of the Print P                                                           |
|                                                   |                                                       | (again)*: crick to view or exit                                                    |
|                                                   |                                                       | Date of Birth*: MM/DD/YYYY                                                         |
|                                                   |                                                       |                                                                                    |
|                                                   |                                                       | Previous Next                                                                      |
|                                                   |                                                       |                                                                                    |
|                                                   |                                                       |                                                                                    |
| 6 Print this pa                                   | as and have the client review this                    | 7 The part page will have the account and routing. The                             |
| Dago Onco "fi                                     | inished" has been selected we cannot                  | routing number will always begin with 071004200. The                               |
| page. Once in                                     | inished has been selected, we cannot                  | routing number will be a 12 digit number                                           |
| change anythi                                     | ny.                                                   |                                                                                    |
|                                                   | u <b>nity</b><br>sources                              | Home Enroll Search Profile                                                         |
| Home Enroll Sea                                   | rch Profile                                           | Enrollment Request Confirmed                                                       |
| Carefully F                                       | Review the Information Requested                      | Your annihment request has been received. You can monitor the annihment request    |
|                                                   | Step 3: Review                                        | over time using the enrollment confirmation code provided below.                   |
| Requested By*:                                    | Accounting Aid Society Michigan: AAS Southwest<br>NTC | Confirmation Details                                                               |
| Card Type*:                                       | CFR VITA                                              | Commution Details                                                                  |
| First Name*:                                      | NHOL                                                  | Enrollment Confirmation Number: XXXXXXX                                            |
| Applicant Residence/Phy                           | ysical Address                                        | Enrollment Name: Client Name                                                       |
| Address*:                                         | 123 MAIN ST                                           | Card Turner CED VITA                                                               |
| (line 2):<br>Citv*:                               | DETROIT                                               |                                                                                    |
| State*:                                           | Michigan                                              | Date Entered: 9/1//2021 at 11:26 AWI Pacific Time                                  |
| Zip*:                                             | 48201                                                 | Result of Request: Iransaction successful                                          |
| Mail-to Address                                   |                                                       | Card ID: XXXXXXXX                                                                  |
| Address:                                          |                                                       | Customer ID: XXXXXXXXX                                                             |
| (line 2):<br>City:                                |                                                       | Routing Number: 071004200                                                          |
| State:                                            |                                                       | Pay to Number: (Account Number) XXXXXXXXXXXXXX                                     |
| Zip:                                              |                                                       |                                                                                    |
| Zip Plus 4:<br>Phone                              |                                                       |                                                                                    |
| Home Phone*:                                      | 313 222-2222                                          |                                                                                    |
| Work Phone:                                       |                                                       |                                                                                    |
| Cell Phone:                                       |                                                       |                                                                                    |
| Phone                                             | 242.000.0000                                          |                                                                                    |
| Home Phone*:<br>Work Phone:                       | 313 222-2222                                          |                                                                                    |
| Cell Phone:                                       |                                                       |                                                                                    |
| Email                                             |                                                       |                                                                                    |
| Primary Email:                                    | JOHNDOE@GMAIL.COM                                     |                                                                                    |
| Alternate Email:                                  |                                                       |                                                                                    |
| SSN*/Alternate ID:                                | ***-*** (masked)                                      |                                                                                    |
| Date of Birth*:                                   | 01/01/1900                                            |                                                                                    |
| Account Number:                                   | N/A                                                   |                                                                                    |
| Card Number:                                      | N/A                                                   |                                                                                    |
|                                                   | Previous Finish                                       |                                                                                    |
|                                                   |                                                       |                                                                                    |